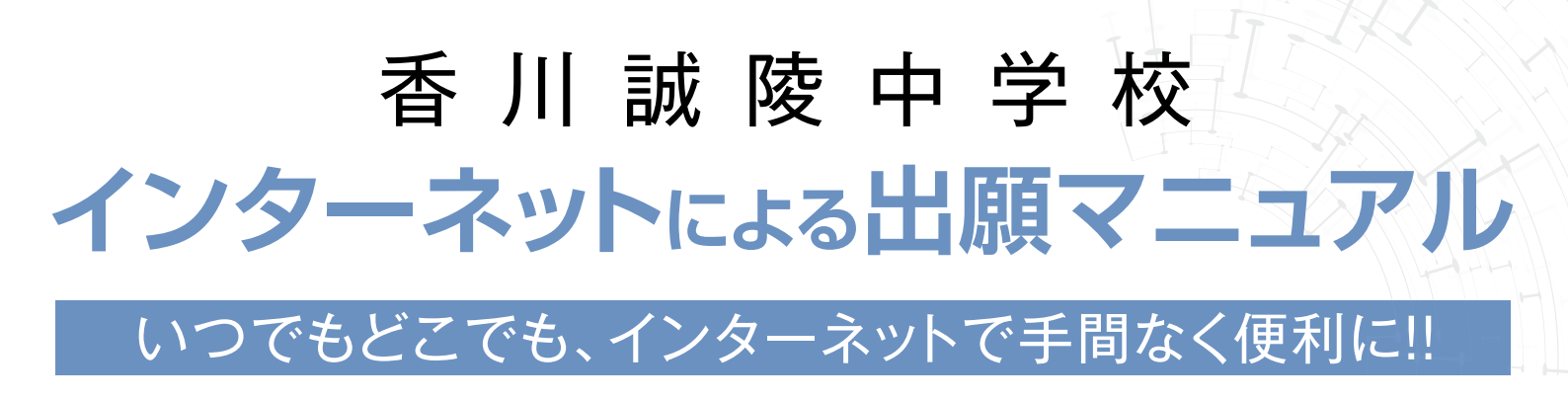

## 01 出願サイトにアクセスしてマイページをつくる

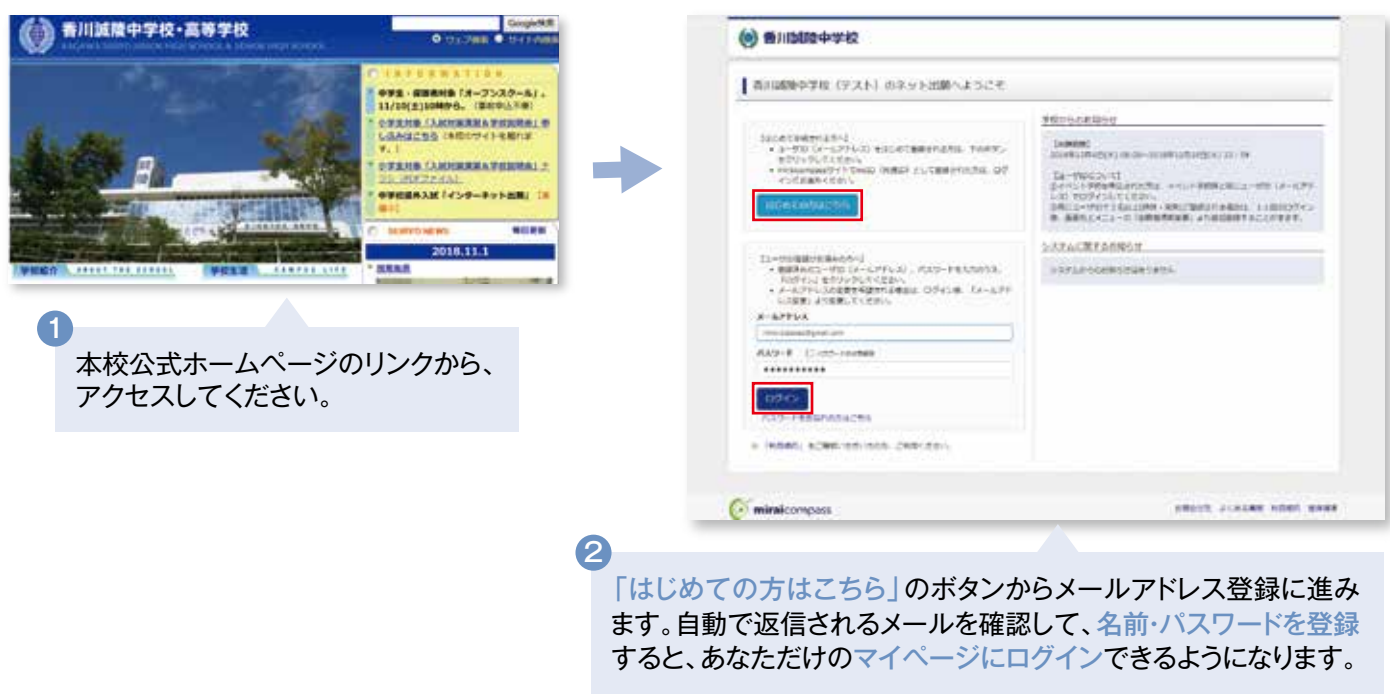

※インターネット出願サイトは2018年12月3日(月) 0:00から開設します。

# 02 出願情報を入力する

| Bittiggererer     Contract                 |                                                                                                    |
|--------------------------------------------|----------------------------------------------------------------------------------------------------|
| D=HYWduks COR Crist                        | (All theme ( second ) (second ) (second ) (second ) (second )                                                                                                    |
| anne<br>manacost                           | See1 AddR/HWR                                                                                                    |
| 第2日1日第1日1日に1日1日1日1日1日1日1日1日1日1日1日1日1日1日1日1 | Address Address Addres |
|                                            |                                                                                                    |
| I womm                                     |                                                                                                    |
| Wite West States                           | (Calesiumper estate al actes al actes and                                                                                                    |
|                                            | 2<br>「県外入試」を選んで「次へ」をクリック。                                                                                                    |
|                                            |                                                                                                    |
| マイページから「新規申込手続きへ」をクリック                     | 7。                                                                                                    |
| ※顔写真をアップロードしておくと、貼付が<br>を要になります(任音)        |                                                                                                    |

| () 新川田田中学校                                                                 | 1++-2 2-0000 D000                                                                                                    | 010 00000 4000 00700<br>0.00780236- | () #HD020-942          | ++++-               | 2-748.88 390     | 4182 10210 4182 102111<br>8 000 055 9 |
|----------------------------------------------------------------------------|----------------------------------------------------------------------------------------------------|-------------------------------------|------------------------|---------------------|------------------|---------------------------------------|
| CONTRACT TRACTOR IN                                                        | IC CERNIC CROMMING COMMINING COM                                                                                                    |                                     | Transmith Johnson X    | Internetien (and    | NUMBER OF STREET |                                       |
| 50:07 2000 R000 A.11                                                       |                                                                                                    |                                     | Step3 LORBER           |                     |                  |                                       |
| Inter                                                                      |                                                                                                    |                                     | 1 more                 |                     |                  |                                       |
| -AV-STRUTHLARD, MAN<br>REARTA, 21/06/16/08/08/08<br>-1/SCH-APPERED 12/2003 | ACBHRITINGTORY<br>LATOT FACTALENL<br>RILTIEN                                                                                                    |                                     | -27-0.44-0010-000      | ANDERGERRYA.        |                  |                                       |
| anemics.                                                                   |                                                                                                    |                                     | I man                  | MP. 48. (122.)      |                  |                                       |
| ARTSA(RT)                                                                  | a) 10                                                                                                    |                                     | -INSCREMENTERS. artist | AN BONFOTISTIC      |                  |                                       |
| 8885A(37)                                                                  | 841 (M)                                                                                                    |                                     | 1.482                  | anna -              |                  |                                       |
| **                                                                         |                                                                                                    |                                     |                        |                     |                  |                                       |
| 1400                                                                       | 1444 811 144 811 18 B                                                                                                    |                                     | 1901                   |                     |                  |                                       |
|                                                                            |                                                                                                    |                                     |                        | 1000.00.00.00.00    |                  |                                       |
|                                                                            | and the second second se |                                     | etitors                | -                   | -                |                                       |
|                                                                            |                                                                                                    |                                     | ani a                  | which house theread | 1998             | 2 4                                   |
|                                                                            | a.reas                                                                                                    |                                     |                        |                     |                  |                                       |
|                                                                            | Contraction of the second                                                                                                    |                                     | I without states       |                     |                  |                                       |
| NR. 84 🔛                                                                   | Particular Parallelia                                                                                                    |                                     | ALC REVENUES           |                     |                  |                                       |
| Nex spec                                                                   | (and inclusion) (and developed                                                                                                    | ++++ ).                             | 2.42.5                 | 104                 | 100              | areas.                                |
| 808* 🖬                                                                     | Constant and the constant                                                                                                    |                                     | #12.42/3e              |                     |                  |                                       |
| -                                                                          |                                                                                                    |                                     | Auge                   | 2016                |                  | XMB                                   |
|                                                                            |                                                                                                    |                                     |                        | Pa Intervention     | - CHINCHNER      |                                       |
| -                                                                          | 8-1172                                                                                                    |                                     |                        |                     |                  |                                       |
|                                                                            | min lateria                                                                                                    |                                     | C advatoreques         |                     |                  | STOCK PLASES ADD. MAD                 |
|                                                                            | and the second second                                                                                                    |                                     |                        |                     |                  |                                       |
|                                                                            |                                                                                                    | 110                                 |                        |                     |                  |                                       |
|                                                                            |                                                                                                    |                                     |                        | ロセレマト               | WF + フ   -       | ビタンナーサレ                               |
|                                                                            | the second second second                                                                                                    |                                     |                        | ほ仔し(甲               | 町 9 る」 7         | ホダノを押りと                               |
| TROBUSTA IN SR                                                             |                                                                                                    |                                     |                        | マイページか              | ら「申込」            | 内容確認書」を                               |
|                                                                            |                                                                                                    |                                     | F                      | 「同士スアレ              | ができす             | オ                                     |
|                                                                            | ma charates                                                                                                    |                                     |                        |                     | W ( 6 4          | 9 0                                   |
| ( minitary and                                                             |                                                                                                    |                                     |                        |                     |                  |                                       |
|                                                                            |                                                                                                    |                                     |                        | ~「計酴会塢              | 「惑風              | 命刑 友 遅ん で                             |
|                                                                            |                                                                                                    |                                     |                        |                     |                  |                                       |
| 画面の指示し                                                                     | こしたがって、 必須」                                                                                                    | 百日は必ず入力                             | 選択ボタ                   | ン」を押して              | ください             | ۱ <sub>0</sub>                        |
| 「一日の」の小い                                                                   |                                                                                                    |                                     | 由认由家友                  | になっていた。             | 「ちちせ             | い両面へした                                |
| してたるい。                                                                     | >                                                                                                    |                                     | 中心内谷?                  | してはないしてい            | AD XIL           | え、国国、ノス                               |
| 入力内容を確                                                                     | 認したら「試験選択画」                                                                                                    | 面へ をクリック。                           | <b>レクリック</b> 。         |                     |                  |                                       |
|                                                                            |                                                                                                    |                                     |                        |                     |                  |                                       |

### 03 検定料を支払い、写真票・受験票を印刷する

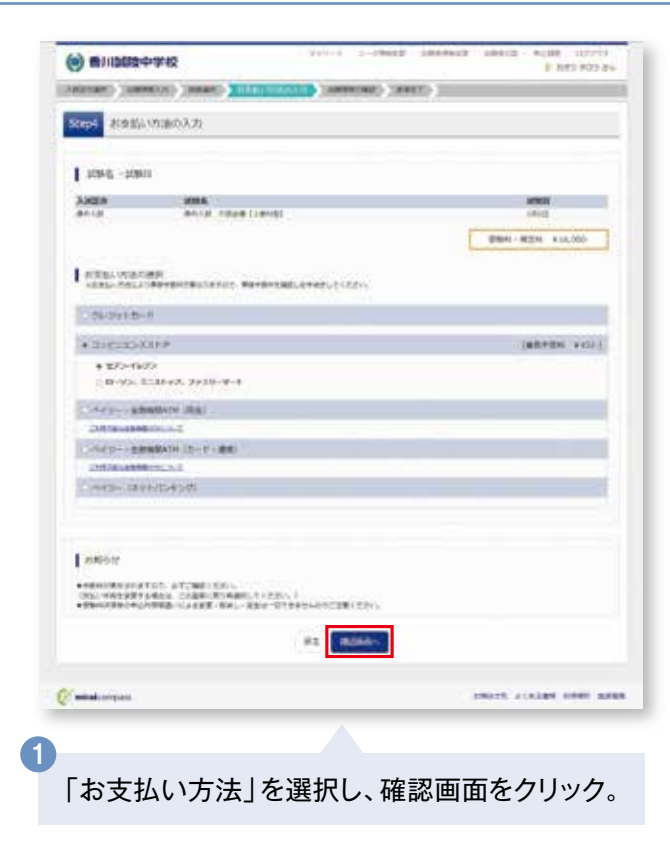

※画面イメージはサンプルです。実際の出願時に変更される場合があります。

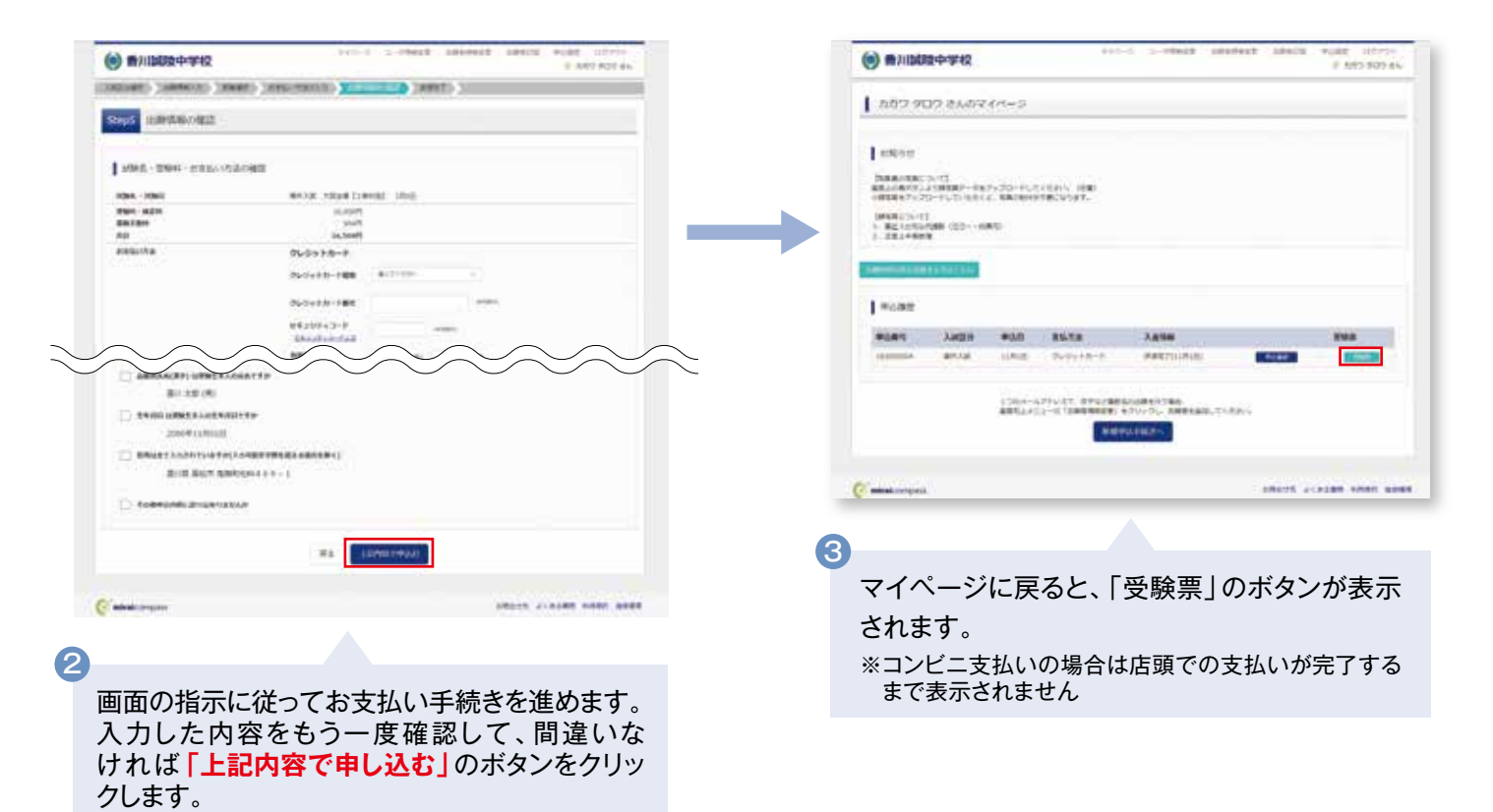

#### ※この操作以降は内容の変更ができません

登録したメールアドレスに通知が届いていれば、 操作は完了していますので、ご安心ください。

※いずれの支払方法でも検定料とは別に手数料がかかり ますのでご了承ください

## 04 印刷した写真票・受験票を入試日当日に持参する

| 2019年末 (1)100000000000000000000000000000000000               |                   | 【 写真票・受験票 】<br>顔写真の貼付(もしくはアップロード)後、事前にキリトリ線より切り取り、試験当日に写真<br>票と受験票の両方を必ずお持ちください。 |
|--------------------------------------------------------------|-------------------|----------------------------------------------------------------------------------|
|                                                              | - 人、村泰省設堂はございません。 | 出願期間                                                                             |
| 第二級統令学校(テスト)<br>第二級統令学校(テスト)<br>627-681-7889<br>617-681-7889 |                   | 2018年12月3日(月)                                                                    |
| 1<br>マイページからPDFを印刷し、写<br>します。                                | 真票に顔写真を貼付         | 、<br>2018年12月18日(火)                                                              |

- ※事前に顔写真アップロード機能を使われた場合は、貼付の必要 はありません。
- ※PDFファイルの保存方法はお使いの機器やソフトウェアに よって異なりますので、取扱説明書などをご確認ください。
- ※保存したPDFファイルはコンビニのマルチコピー機でも印刷 可能です。詳しくはコンビニ店頭でお尋ねください。

※画面イメージはサンプルです。実際の出願時に変更される場合があります。

以上で

出願手続きは完了です!

### スマートフォン・タブレットから「申込内容確認書」または「写真票・受験票」を印刷する方法

#### 1 家庭用プリンタで印刷する

Wi-Fi接続や通信でのデータ送信が可能の場合、お持ちのプリンタで印刷できます。 設定方法については、プリンタの取扱説明書をご確認ください。

#### 2 コンビニエンスストアで印刷する

お問合せ

①スマートフォンなどに専用アプリ(無料)をインストールする。

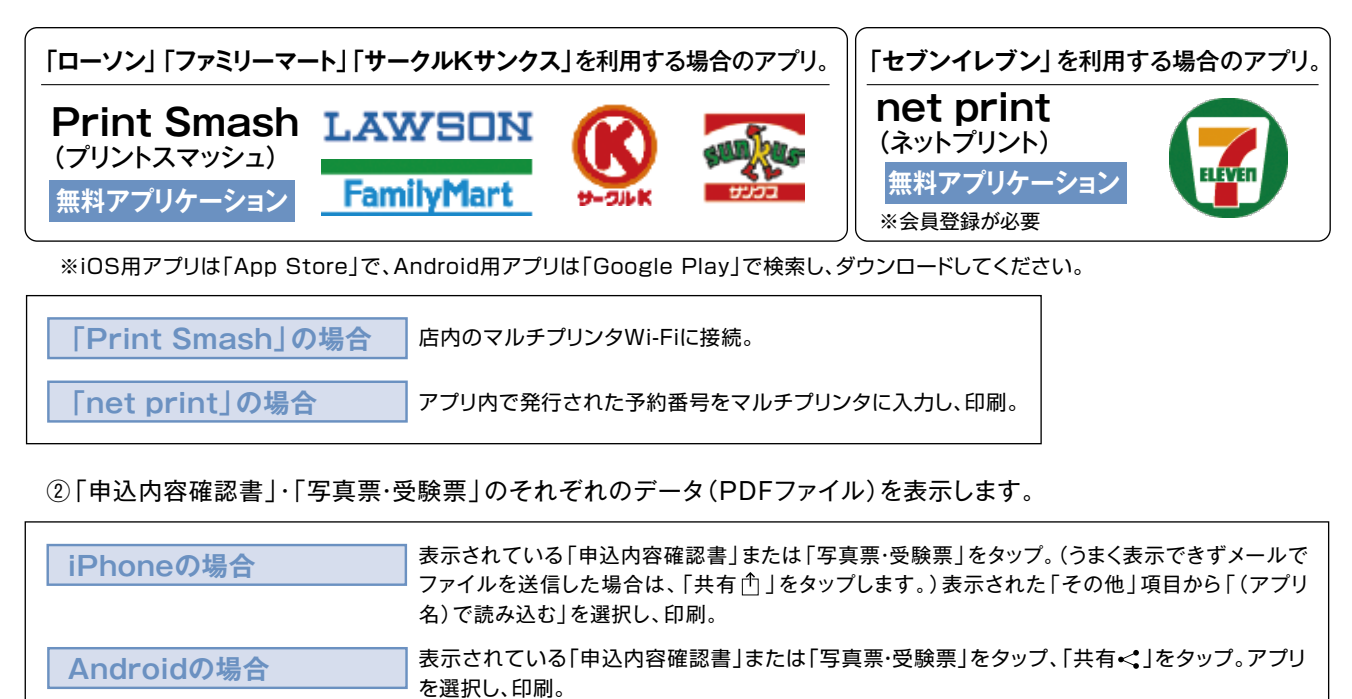

| 検定料のお支払方法について                                                                                                    |   |
|----------------------------------------------------------------------------------------------------|---|
| ▲クレジットカードによるオンライン決済(決済手数料が必要です) クレジットカード番号など必要な情報を入力し、決済を完了させます。 クレジットカードによるオンライン決済にて、24時間、検定料のお支払いが可能です。 ●ご利用いただけるクレジットカード                                                                                                    |   |
| <ul> <li>■コンビニでのお支払い(支払い手数料が必要です)</li> <li>■ 出願登録後、払込票を印刷し(番号を控えるだけも可)、選択したコンビニレジにてお支払いを<br/>済ませてください。お支払い後に受け取る「お客様控え」はご自身で保管してください。</li> <li>■ 古記のコンビニにて、24時間、検定料のお支払いが可能です。</li> <li>■ ご利用いただけるコンビニ</li> <li>■ この利用いただけるコンビニ</li> <li>■ この1000000000000000000000000000000000000</li></ul> | ) |
| ○ペイジー対応金融機関ATMでのお支払い(支払手数料が必要です)<br>ペイジー対応金融機関ATMでお支払いができます(ペイジーマークが貼ってあるATMでご利用いただけます)。                                                                                                    |   |
| ▼ご利用いただける金融機関<br>三菱UFJ銀行、みずほ銀行、りそな銀行、埼玉りそな銀行、三井住友銀行、ゆうちょ銀行、<br>千葉銀行、横浜銀行、近畿大阪銀行、広島銀行、福岡銀行、親和銀行、東和銀行、熊本銀行、<br>京葉銀行、南都銀行、足利銀行、七十七銀行                                                                                                    |   |
| ※システム・操作に関するお問合せは、出願サイトの「お問合せ先」のリンクからご確認ください。                                                                                                    |   |
|                                                                                                    |   |

http://www.k-seiryo.ed.jp/

省川视陵中子校 TEL.087-881-7800 FAX.087-881-7878